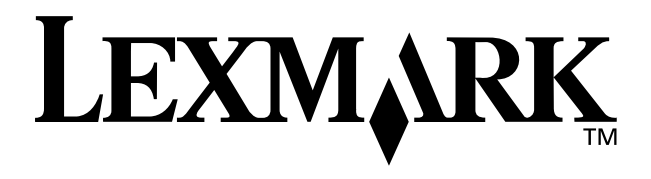

## Z65 Color Jetprinter<sup>™</sup>

### Guía del usuario

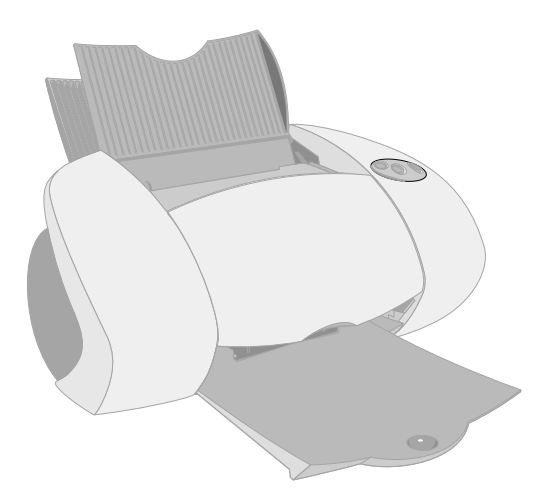

### Diciembre de 2001

www.lexmark.com

#### Información de seguridad

- Utilice exclusivamente la fuente de alimentación Lexmark que incluye este producto, o una fuente de alimentación de repuesto Lexmark autorizada.
- Conecte el cable de alimentación a una toma de alimentación eléctrica que se encuentre cercana al producto y sea de fácil acceso.
- Las tareas de reparación o mantenimiento de la impresora distintas de las descritas en las instrucciones de funcionamiento, deberá realizarlas un técnico autorizado.

#### ENERGY STAR

El programa para equipos de oficinas EPA ENERGY STAR es un esfuerzo conjunto con los fabricantes de ordenadores para promocionar la introducción de productos de bajo consumo de energía y para reducir la contaminación provocada por la generación de energía.

Las compañías que participan en este programa comercializan ordenadores, impresoras, monitores o máquinas de fax que se apagan cuando no se encuentran en uso. Esta característica reduce la energía utilizada hasta en un 50 por ciento. Lexmark se siente orgullosa de participar en este programa.

En calidad de asociado con ENERGY STAR, Lexmark International, Inc. ha determinado que este producto cumple las directivas de ENERGY STAR para el ahorro de energía.

#### Industry Canada compliance statement

This Class B digital apparatus meets all requirements of the Canadian Interference-Causing Equipment Regulations.

#### Avis de conformité aux normes d'Industrie Canada

Cet appareil numérique de la classe B respecte toutes les exigences du Règlement sur le matériel brouilleur du Canada.

#### Conformidad con las directivas de la Comunidad Europea (CE)

Este producto está en conformidad con los requisitos de protección de las directivas 89/336/EEC y 73/23/ EEC del Consejo de la CE sobre la aproximación y armonía de las leyes de los estados miembros en relación con la compatibilidad electromagnética y seguridad de equipos eléctricos diseñados para su uso dentro de ciertos límites de voltaje.

El director de Fabricación y Soporte Técnico de Lexmark International, S.A., Boigny, Francia, ha firmado una declaración de conformidad con los requisitos de la directiva.

Este producto satisface los límites de Clase B de EN 55022 y los requisitos de seguridad de EN 60950.

#### The United Kingdom Telecommunications Act 1984

This apparatus is approved under the approval number NS/G/1234/J/ 100003 for the indirect connections to the public telecommunications systems in the United Kingdom.

#### Japanese VCCI notice

この共要は、情報送営法書不通共同書台生現料は構造(VCCI)の選挙 に基バイクシスは1号技術研羅です。この課題は、原基環境で使用すること を目的していてはまずが、この提案がつり見考すしている少見情報に設備して 使用されると、受対応発行が見起してことかなかります。 取扱取得者に注てっていなりないました。

## Índice general

| Información acerca de la impresora1                            |
|----------------------------------------------------------------|
| Descripción de los elementos de la impresora1                  |
| Selección de valores de la impresora mediante el software2     |
| Uso del software para una impresión personalizada4             |
| Imprimir en bandeja principal5                                 |
| Impresión desde la segunda bandeja de papel7                   |
| Impresión creativa9                                            |
| Impresión de una fotografía digital en una tarjeta fotográfica |
| (Windows)10                                                    |
| Lista de comprobación para la solución de problemas13          |
| Solución de problemas de instalación15                         |
| Índice26                                                       |

#### Gracias por comprar una impresora Lexmark Z65

- Para configurar la impresora para los sistemas operativos de Windows, Mac OS 8.6 a 9.2 o Mac OS X versión 10.0.3 a 10.1, siga los pasos de la hoja de instalación que se entrega con la impresora.
- Para configurar la impresora para otro sistema operativo, consulte el archivo Léame que se proporciona con el software de la impresora.
- Puede conectar la impresora a la red mediante un adaptador. Para obtener más información sobre la instalación de la impresora a la red, consulte la documentación que se suministra junto con el adaptador.

## Información acerca de la impresora

#### Descripción de los elementos de la impresora

Imprimir es más fácil que nunca. La impresora alinea de forma automática los cartuchos y detecta el tipo de papel que ha cargado en la bandeja principal.

#### Bandeja del papel 1 (frontal)

- Ábrala para cargar papel de tamaño personalizado, papel normal para impresoras de invección de tinta o papel especial para proyectos especiales.
- La bandeja principal dispone de un sensor de tipo de papel que detecta automáticamente los siguientes tipos de papel: normal, tratado, brillante/fotográfico y transparencias.

#### Bandeja del papel 2 (posterior)

Àbrala para cargar papel de tamaño A4 o carta.

#### Palanca de liberación del papel

Púlselas para extraer el papel de la impresora. Cada bandeja del papel dispone de una palanca de liberación del papel.

#### Botones de la bandeja Ŧ del papel

- Pulse una vez para seleccionar la bandeia principal (frontal) o la segunda bandeja de papel (posterior).
- Si este botón parpadea, púlselo una vez para eliminar el atasco de papel.
- Botón de encendido

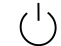

Púlselo para encender o apagar la impresora.

#### Guía del papel

Deslícela junto al papel para una alimentación adecuada. Cada bandeia del papel dispone de una guía del papel.

Cubierta frontal

Ábrala para instalar cartuchos o eliminar atascos de papel.

#### Bandeja de salida del papel

Extiéndala para sujetar el papel a medida que va saliendo de la impresora.

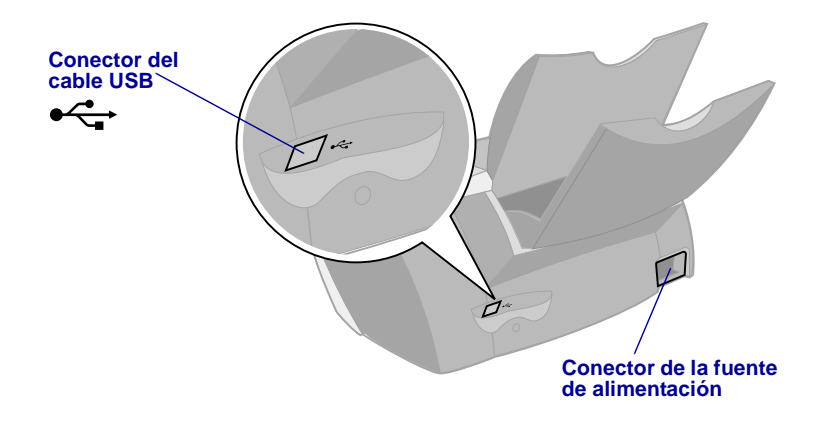

Para obtener información acerca de la conexión de la impresora a la red mediante un adaptador Lexmark, consulte la información suministrada con el adaptador.

#### Selección de valores de la impresora mediante el software

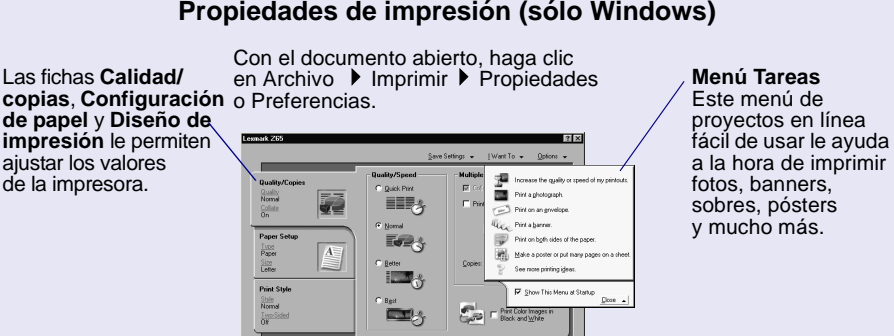

LEXMARK

#### Propiedades de impresión (sólo Windows)

#### Cuadros de diálogo Imprimir y Preparar página (sólo Macintosh)

Con el documento abierto, haga clic en Archivo ▶ Imprimir. Con el documento abierto, haga clic en Archivo ▶ Preparar página.

| Lexmark Z65 Print                                                                                                    | Lexmark ZSS Page Setup 1.0.0 General                                         |
|----------------------------------------------------------------------------------------------------|------------------------------------------------------------------------------|
| Copies: Collated Pages: All O From: To: Paper Source: Frinter Setting Wait for pages to dry Print Bushify: Normal Paper Type: Administ Paper Source: Of Vatermark; Of | Paper Size: U.S.Letter • •<br>Scaling (%): 100 €<br>Orientation: 100 100 100 |
| Save Settings Revert to Defaults Cancel Print                                                                                                    | Cancel OK                                                                    |

**Nota:** Las pantallas del software pueden ser ligeramente diferentes a las que se muestran dependiendo del sistema operativo.

Utilice la siguiente tabla para seleccionar los valores de calidad de impresión o de tipo de papel:

| w      | indows                                                                                                    | M      | acintosh                                                                                                    |
|--------|----------------------------------------------------------------------------------------------------|--------|----------------------------------------------------------------------------------------------------|
| 1      | Con el documento abierto, haga clic<br>en Archivo ▶ Imprimir ▶ Propiedades<br>o Preferencias.                     | 1      | Con el documento abierto, haga clic en<br>Archivo ▶ Imprimir para abrir el cuadro<br>de diálogo Imprimir.                      |
| 2<br>3 | En la ficha Calidad/copias, seleccione<br>un valor de calidad de impresión.<br>En la ficha Configuración de papel | 2      | En el menú emergente que aparece en la<br>parte superior izquierda, seleccione Tipo/<br>calidad de papel o Calidad y material. |
| Ŭ      | eleccione un valor de tipo de papel.                                                                              | 3<br>4 | Seleccione un valor de calidad<br>de impresión.<br>Seleccione un valor de tipo de papel.                                       |

En la siguiente tabla se muestran los papeles recomendados para cada calidad de impresión:

| Calidad de impresión | Papel recomendado                                                                                                    |
|----------------------|----------------------------------------------------------------------------------------------------|
| Rápida               | Papel normal para impresoras de inyección de tinta, multiuso, oficina<br>o xerográfico                                                                  |
| Normal               | Papel normal o de primera calidad para impresoras de inyección<br>de tinta, multiuso, oficina, xerográfico, transferencias térmicas<br>o transparencias |
| Superior             | Papel de primera calidad para impresoras de inyección de tinta, transparencia, tratado, brillante o fotográfico                                         |
| Óptima               | Transparencia, papel tratado, brillante o fotográfico                                                                                                   |

#### Uso del software para una impresión personalizada

Utilice el Centro de soluciones de Lexmark Z65 (Windows), el Panel de control de Lexmark Z65 (Mac OS 8.6 a 9.2) o la Utilidad de Lexmark Z65 (Mac OS X) para:

- Realizar la alineación y el mantenimiento de los cartuchos
- Ver la información del estado de la impresora, como, por ejemplo, el tipo de papel detectado en la bandeja principal o los niveles de tinta
- Solucionar problemas
- Imprimir una página de prueba
- Conectarse a la red

Consulte la *Guía del usuario en línea* (sólo Macintosh) para obtener información detallada acerca de:

- La alineación y el mantenimiento de los cartuchos
- La solución de problemas
- La conexión a la red
- La utilización del sensor de tipo de papel
- Los aspectos básicos de la impresión
- Los consejos para imprimir

Consulte la tabla para obtener información acerca de la apertura del software de la impresora del sistema operativo correspondiente.

| Windows                                                                                                    | Mac OS 8.6 a 9.2                                                                                                    | Mac OS X versión 10.0.3 a 10.1                                                                                                    |
|----------------------------------------------------------------------------------------------------|----------------------------------------------------------------------------------------------------|----------------------------------------------------------------------------------------------------|
| Haga doble clic en el icono<br>Centro de soluciones de<br>Lexmark Z65 ubicado en<br>el escritorio.<br>O<br>Haga clic en Inicio<br>Programas o Todos los<br>programas<br>Lexmark Z65<br>Centro de soluciones<br>Lexmark Z65.<br>Haga clic en Ayuda para ver<br>la Ayuda del software de la<br>impresora. | <ul> <li>En el menú Apple,<br/>seleccione Paneles<br/>de control &gt; Panel de<br/>control de Lexmark Z65.<br/>Haga clic en ? para ver<br/>la Ayuda del software<br/>de la impresora.</li> <li>Desde la carpeta de la<br/>impresora Lexmark Z65,<br/>situada en el escritorio,<br/>haga doble clic en el icono<br/>de la Guía del usuario<br/>de Lexmark Z65.pdf para<br/>abrir la Guía del usuario<br/>en línea.</li> </ul> | <ol> <li>Desde el Finder, haga clic la opción del ordenador y haga doble clic en el icono Disco OS X          <ul> <li>carpeta Biblioteca </li> <li>carpeta Impresoras              <li>carpeta Lexmark.</li> </li></ul> </li> <li>Haga doble clic en el icono Utilidad de Lexmark Z65 para abrir la Utilidad de Lexmark Z65. Haga clic en ?             <ul> <li>para ver la Ayuda del software de la impresora.</li> <li>Haga doble clic en el icono de la Guía del usuario de Lexmark Z65.pdf para abrir la Guía del usuario en línea.</li> </ul> </li> </ol> |

## Imprimir en bandeja principal

En la bandeja principal se puede imprimir cualquier tipo de papel, ya sea normal, tratado, fotográfico o brillante, incluso transparencias, sobres, etiquetas, transferencias térmicas o papel de banner. El papel debe corresponderse con las siguientes dimensiones:

Anchura: De 76,2 a 279 mm (de 3,0 a 8,5 pulgadas)
Longitud: De 127 a 558 mm (5,0 a 17,0 pulgadas) para Windows De 127 a 459,5 mm (5,0 a 14,0 pulgadas) para Macintosh Nota: El papel de banner debe ser más largo.

Si se carga la bandeja principal con transparencias o con papel normal, tratado, fotográfico o brillante, la impresora detecta el tipo de papel y ajusta automáticamente el valor del tipo de papel en el software de la impresora.

Para imprimir un documento en esta bandeja:

- 1 Cargue el papel, con la cara de la impresión dirigida hacia usted, en el lado derecho de la bandeja del papel.
- 2 Apriete y deslice la guía del papel hasta el extremo izquierdo del papel.

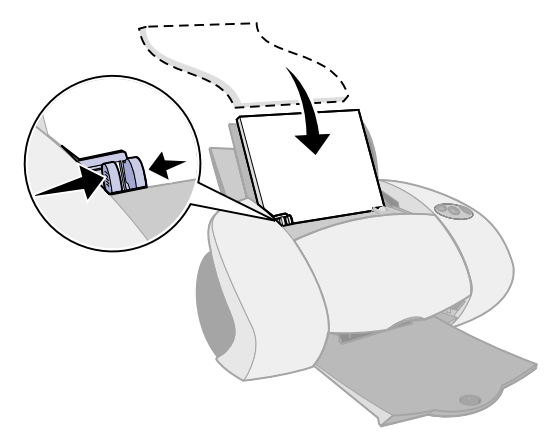

**Notas:** – Para evitar que el papel se atasque, cargue la bandeja del papel con un único tamaño del papel.

- Asegúrese de que no coloca el papel demasiado dentro de la impresora. Por ejemplo, el papel del tamaño A4 y tamaño carta debe sobresalir por encima de la bandeja principal.
- **3** Asegúrese de haber seleccionado el botón de la bandeja del papel.

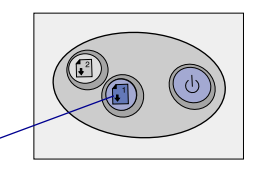

Botón de la bandeja principal

4 Siga los pasos de su sistema operativo para abrir el software de la impresora e imprima el documento.

| Windows                                                                                                    | Mac OS 8.6 a 9.2                                                                                                    | Mac OS X versión 10.0.3 a<br>10.1                                                                                                    |
|----------------------------------------------------------------------------------------------------|----------------------------------------------------------------------------------------------------|----------------------------------------------------------------------------------------------------|
| <ol> <li>Con el documento abierto,<br/>haga clic en Archivo ►<br/>Imprimir ► Propiedades de<br/>la impresora o Preferencias.</li> <li>En la ficha Calidad/<br/>velocidad, seleccione<br/>la calidad de impresión<br/>deseada.</li> </ol>                                               | <ol> <li>Con el documento<br/>abierto, haga clic en<br/>Archivo ▶ Imprimir.</li> <li>Asegúrese de que Origen<br/>del papel se ha definido<br/>como Valores de impresora<br/>o Bandeja 1 (Frontal).</li> <li>Nota: Algunas aplicaciones</li> </ol>   | <ol> <li>Con el documento<br/>abierto, haga clic en<br/>Archivo ▶ Imprimir.</li> <li>En el Menú emergente<br/>de la impresora,<br/>seleccione Lexmark Z65.</li> <li>En el menú emergente,<br/>seleccione Calidad &amp;</li> </ol>                                                        |
| <ol> <li>Asegúrese de que Origen<br/>del papel se ha definido<br/>como Valores de impresora<br/>o Bandeja 1 (Frontal).</li> <li>Nota: Algunas aplicaciones<br/>de software podrían anular la<br/>selección de la bandeja del<br/>papel.</li> <li>Asegúrese de que, en la</li> </ol>    | <ul> <li>de software podrían anular la selección de la bandeja del papel.</li> <li>3 En el menú emergente, seleccione Tipo de papel/calidad.</li> <li>4 Seleccione un valor de calidad de impresión.</li> <li>5 Asegúrese de gue el tipo</li> </ul> | <ul> <li>seleccione Calidad &amp;<br/>Papel.</li> <li>Seleccione un valor de<br/>calidad de impresión.</li> <li>En el menú emergente<br/>de la bandeja 1 (Frontal),<br/>seleccione Automático<br/>(si desea que se detecte<br/>el papel de forma<br/>automática) o el tipo de</li> </ul> |
| <ul> <li>ficha Configuración del papel, el tipo de papel se encuentra en Automático (si desea que se detecte el papel de forma automática) o en el tipo de papel que desea para ese documento.</li> <li>5 Haga clic en Aceptar.</li> <li>6 Haga clic en Aceptar o Imprimir.</li> </ul> | <ul> <li>de papel se encuentra en<br/>Automático (si desea que<br/>se detecte el papel de<br/>forma automática) o en el<br/>tipo de papel que desea<br/>para ese documento.</li> <li>6 Haga clic en Imprimir.</li> </ul>                            | <ul> <li>papel que desea para<br/>ese documento.</li> <li>Nota: Algunas aplicaciones<br/>de software podrían anular<br/>la selección de la bandeja<br/>del papel.</li> <li>6 Haga clic en Imprimir.</li> </ul>                                                                           |

## Impresión desde la segunda bandeja de papel

Desde la segunda bandeja de papel, puede imprimir en papel de tamaño A4 o carta. Esta bandeja del papel no dispone de un sensor de tipo de papel, por lo que necesitará seleccionar el tipo de papel en el software de la impresora.

Para imprimir un documento desde esta bandeja:

- 1 Cargue el papel, con la cara de impresión hacia arriba, en lado derecho de la bandeja del papel.
- 2 Ajuste y deslice la guía del papel hasta el extremo izquierdo del papel.

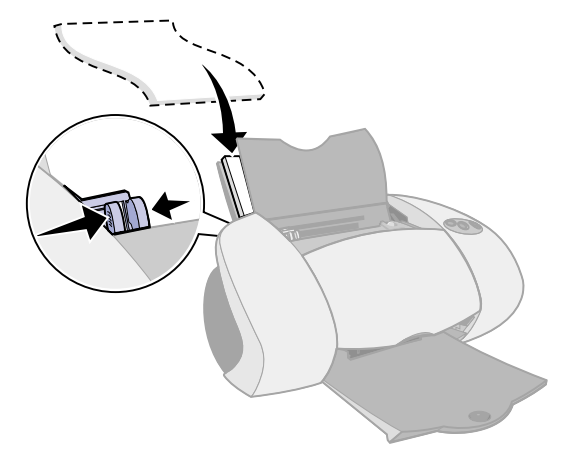

- Notas: Para evitar que se produzca un atasco del papel, cargue cada vez únicamente la cantidad de papel necesaria en la bandeja del papel.
  - Asegúrese de que no coloca el papel demasiado dentro de la impresora. Por ejemplo, el papel de tamaño A4 o carta deberá sobresalir ligeramente por encima de la segunda bandeja de papel.
- **3** Asegúrese de que ha seleccionado el botón de la segunda bandeja de papel.

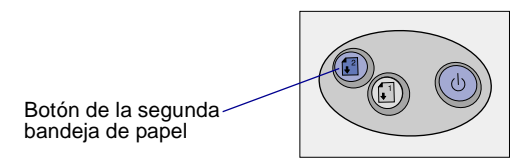

4 Siga los pasos del sistema operativo que corresponda para abrir el software de la impresora e imprimir el documento.

| Windows                                                                                                    | Mac OS 8.6 a 9.2                                                                                                    | Mac OS X versión<br>10.0.3 a 10.1                                                                                                    |
|----------------------------------------------------------------------------------------------------|----------------------------------------------------------------------------------------------------|----------------------------------------------------------------------------------------------------|
| <ol> <li>Con el documento abierto,<br/>haga clic en Archivo<br/>Imprimir Propiedades<br/>o Preferencias.</li> <li>En la ficha Calidad/<br/>velocidad, seleccione<br/>la calidad de impresión<br/>deseada.</li> <li>En la ficha Configuración<br/>del papel, asegúrese de<br/>que origen del papel se<br/>ha definido como Valores<br/>de impresora o Segunda<br/>bandeja de papel<br/>(posterior).</li> <li>Seleccione un tipo de<br/>papel.</li> <li>Nota: Algunas aplicaciones<br/>de offware podrían anular</li> </ol> | <ol> <li>Con el documento<br/>abierto, haga clic en<br/>Archivo ▶ Imprimir.</li> <li>Asegúrese de que el<br/>origen del papel se ha<br/>definido como Valores<br/>de impresora o<br/>Segunda bandeja de<br/>papel (posterior).</li> <li>Nota: Algunas aplicaciones<br/>de software podrían<br/>anular la selección de<br/>la bandeja del papel.</li> <li>En el menú<br/>desplegable, seleccione<br/>Tipo de papel/calidad.</li> <li>Seleccione un valor de<br/>calidad de impresión y<br/>tipo de papel.</li> </ol> | <ol> <li>Con el documento<br/>abierto, haga clic en<br/>Archivo ▶ Imprimir.</li> <li>En el menú<br/>desplegable de la<br/>impresora, elija<br/>Lexmark Z65.</li> <li>En el menú<br/>desplegable,<br/>seleccione Calidad<br/>y material.</li> <li>Seleccione un<br/>valor de calidad<br/>de impresión.</li> <li>En el menú<br/>desplegable de la<br/>Segunda bandeja<br/>de papel (posterior),<br/>seleccione un tipo</li> </ol> |
| la selección de la bandeja<br>del papel.                                                                                                    | 5 Haga clic en Imprimir.                                                                                                    | de papel.<br>6 Haga clic en                                                                                                    |
| 5 Haga clic en Aceptar.                                                                                                    |                                                                                                    | Imprimir.                                                                                                    |
| <ol> <li>Haga clic en Aceptar<br/>o Imprimir.</li> </ol>                                                                                                    |                                                                                                    |                                                                                                    |

## Impresión creativa

Si desea obtener información acerca de la impresión de tarjetas fotográficas utilizando el sistema operativo **Windows**, consulte la página 10. Para obtener información acerca de la impresión de otros proyectos, consulte la página 12.

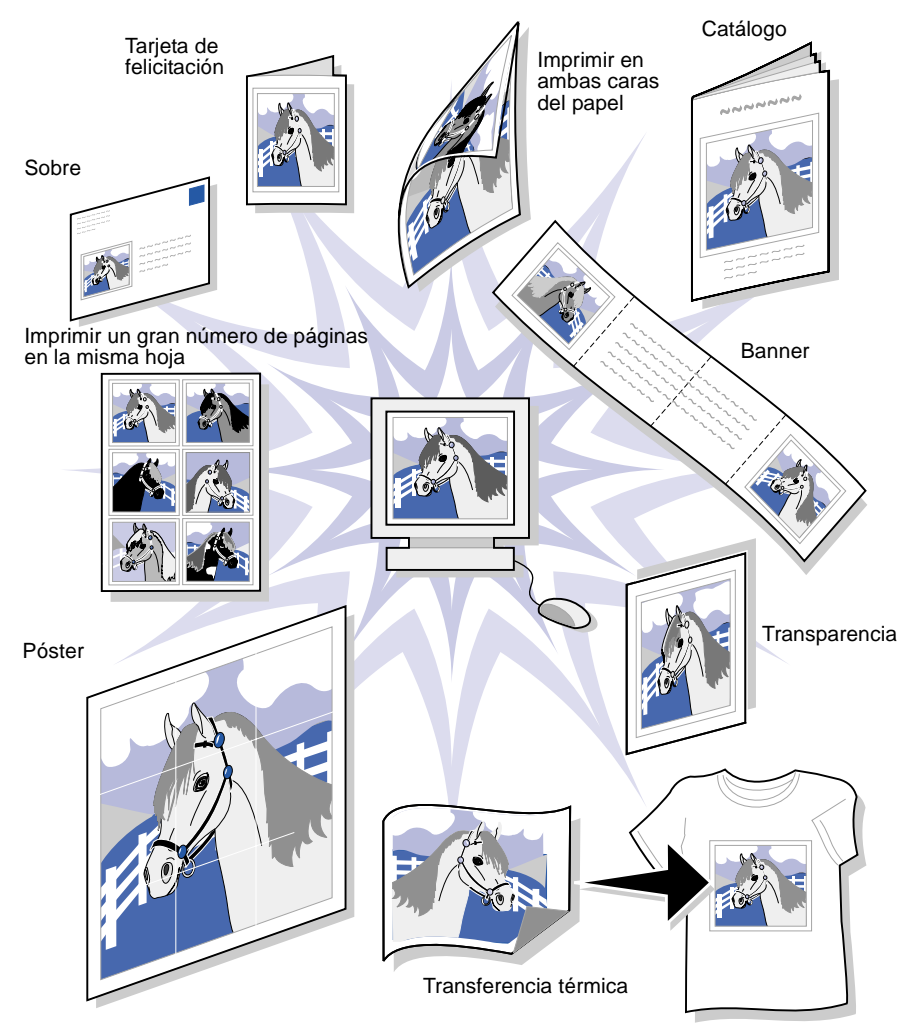

**Nota:** El software de la impresora de su sistema operativo puede no contar con todas estas funciones.

## *Impresión de una fotografía digital en una tarjeta fotográfica (Windows)*

1 Cargue hasta 10 tarjetas fotográficas verticalmente en el lado derecho de la bandeja del papel 1.

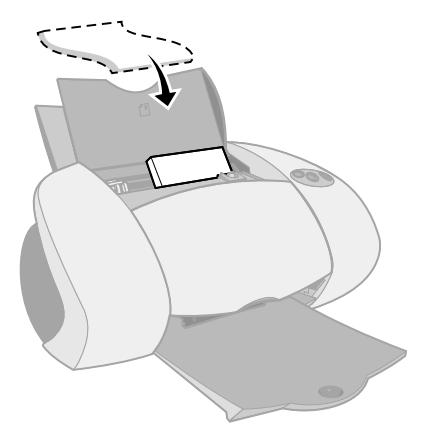

Cuando cargue tarjetas fotográficas, asegúrese de que:

- Lee detenidamente las instrucciones que acompañan a las tarjetas.
- La cara de impresión está hacia arriba.
- No introduce las tarjetas demasiado dentro de la impresora.
- Todas las tarjetas tienen el mismo tamaño.
- 2 Ajuste y deslice la guía del papel hasta el extremo izquierdo de la tarjeta.

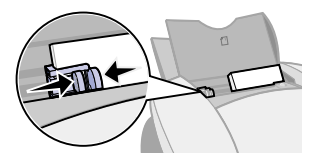

3 Asegúrese de que ha seleccionado el botón de la bandeja principal.

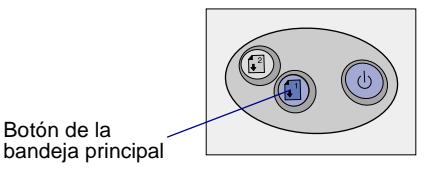

4 Abra la fotografía digital en la aplicación de tratamiento de imágenes.

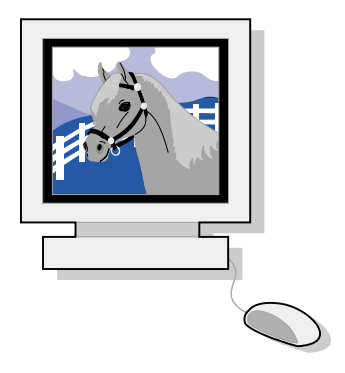

- 5 Cuando esté preparado para imprimir la fotografía, haga clic en Archivo ▶ Imprimir ▶ Propiedades o Preferencias.
- 6 En el menú Tareas, haga clic en Imprimir una fotografía.

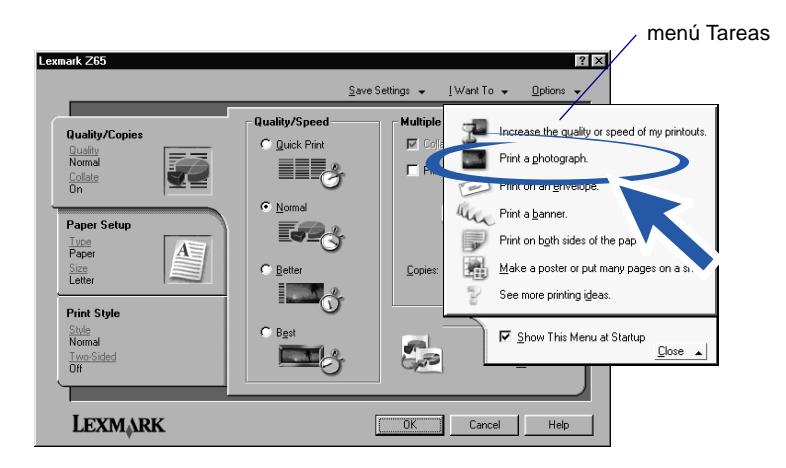

Aparece la pantalla Imprimir una fotografía.

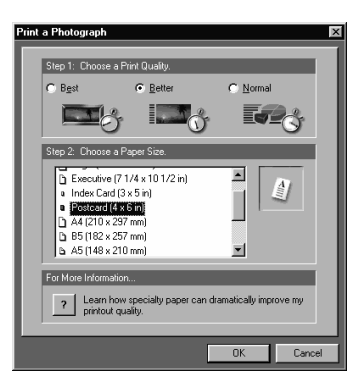

- 7 En el Paso 1 que aparece en la pantalla, seleccione un valor de calidad de impresión.
- 8 En el Paso 2 de la pantalla, elija un tamaño del papel y, a continuación, haga clic en Aceptar.
- **9** En la ficha Configuración del papel, asegúrese de que el origen del papel se ha definido como Valores de impresora o Bandeja principal (posterior).
- **10** En Propiedades de impresión, haga clic en Aceptar.
- **11** En la pantalla Imprimir, haga clic en Aceptar o Imprimir.
- 12 Para evitar manchas, retire las fotografías según van saliendo de la impresora y deje que se sequen completamente antes de colocar unas encima de otras.

#### Más ideas de impresión creativa

Si desea obtener información acerca de la impresión de proyectos especiales, siga los pasos que se muestran a continuación, según su sistema operativo.

| w | indows                                                                  | M | acintosh                                                                                 |
|---|-------------------------------------------------------------------------|---|------------------------------------------------------------------------------------------|
| 1 | Consulte el Centro de soluciones<br>Lexmark Z65 (consulte la página 4). | 1 | Consulte la <i>Guía del usuario en línea</i><br>(consulte la página 4).                  |
| 2 | Haga clic en la ficha Consejos para<br>imprimir.                        | 2 | Haga clic en el vínculo "Consejos para<br>imprimir", situado en el área de la izquierda. |

## Lista de comprobación para la solución de problemas

- ¿Se encuentra la fuente de alimentación acoplada firmemente a la impresora y a la toma de corriente?
- $\checkmark$

 $\checkmark$ 

- ¿Están encendidos tanto el ordenador como la impresora?
- ¿El cable de la impresora está bien conectado al ordenador y a la impresora?
- ¿Ha retirado el adhesivo y la cinta transparente de la parte posterior e inferior de los dos cartuchos de impresión?
- ¿Se encuentra el cartucho de tinta negra (P/N 82) en el carro izquierdo y el cartucho de color (P/N 83 u 88) en el carro derecho?
- ¿Ha cargado el papel correctamente? Asegúrese de que no coloca el papel demasiado dentro de la impresora. Para obtener ayuda, consulte la página 5.
  - ¿Se ha instalado el software de la impresora correctamente?

| Windows                                                                                                    | Mac OS 8.6 a 9.2                                                                                                    | Mac OS X versión 10.0.3 a 10.1                                                                                                    |
|----------------------------------------------------------------------------------------------------|----------------------------------------------------------------------------------------------------|----------------------------------------------------------------------------------------------------|
| En el escritorio, haga<br>clic en Inicio ▶<br>Programas o Todos<br>los programas.<br>Si la impresora<br>Lexmark Z65 no<br>aparece en la lista<br>de programas, instale<br>el software de la<br>impresora (consulte la<br>página 24). | En el menú Apple,<br>seleccione Paneles<br>de control.<br>Si el panel de control<br>Lexmark Z65 no<br>aparece en la lista<br>de paneles de control,<br>instale el software de<br>la impresora (consulte<br>la página 25). | Desde el Finder, haga clic en la opción<br>del ordenador y, a continuación, haga<br>doble clic en el icono Disco OS X<br>Carpeta de biblioteca<br>Impresoras carpeta Lexmark.<br>Si la Utilidad Lexmark Z65 no aparece<br>en la carpeta, instale el software de la<br>impresora (consulte la página 25). |

¿La impresora se encuentra conectada al ordenador a través de un dispositivo externo, como por ejemplo, un concentrador USB, una caja de conmutadores, un escáner o un fax? Si **no** es así, consulte el apartado "Solución de problemas de instalación" en la página 15 para obtener ayuda. Si es así, siga los siguientes pasos:

1 Desconecte la impresora de cualquier dispositivo externo.

 $\checkmark$ 

- 2 Conecte la impresora directamente al ordenador con un cable USB.
- **3** Siga las instrucciones del sistema operativo correspondiente para imprimir una página de prueba.

| Windows                                                                         | Macintosh                                                                 |
|---------------------------------------------------------------------------------|---------------------------------------------------------------------------|
| <ol> <li>Abra el Centro de soluciones</li></ol>                                 | <ol> <li>Abra el panel de control de la</li></ol>                         |
| Lexmark Z65 (consulte la página 4). <li>En la ficha Solución de problemas,</li> | impresora Lexmark Z65 o la Utilidad                                       |
| haga clic en Imprimir una página                                                | Lexmark Z65 (consulte la página 4). <li>Haga clic en Imprimir página</li> |
| de prueba.                                                                      | de prueba.                                                                |

- Si se imprime la página de prueba, el problema puede estar relacionado con los dispositivos externos y no con la impresora. Consulte la documentación que se facilita con los dispositivos externos para obtener más información.
- Si la página de prueba no se imprime, consulte la Ayuda del software de la impresora (consulte la página 4) para obtener más información acerca de la solución de problemas.

Para obtener ayuda adicional acerca de la solución de problemas de impresión, consulte el apartado "Solución de problemas de instalación" en la página 15.

Si la impresora está conectada a una red mediante un adaptador Lexmark, consulte la documentación del adaptador para obtener más información acerca de la solución de problemas.

## Solución de problemas de instalación

Consulte el Centro de soluciones Lexmark (ver página 4) o la *Guía del usuario en línea* (ver página 4) para obtener ayuda acerca de la solución de problemas que pueden surgir tras la instalación, como por ejemplo:

- Velocidad de impresión lenta o baja calidad de impresión
- Problemas de alimentación o atascos
- Mensajes de error o indicadores luminosos

Utilice este capítulo para resolver los problemas que puedan aparecer durante el proceso de instalación.

| En caso de que se produzca este problema:                                                                   | Cons | ulte la página:          |
|----------------------------------------------------------------------------------------------------|------|--------------------------|
| Ha aparecido la pantalla de resultados de<br>búsqueda que indica que no hay ninguna<br>impresora conectada. | 16   | para Windows             |
| La luz de encendido no se activó.                                                                           | 16   | para Windows y Macintosh |
| La página de alineación no se imprimió.                                                                     | 17   | para Windows y Macintosh |
| Al insertar el CD del software de la impresora,                                                             | 18   | para Windows             |
| no sucede nada.                                                                                             | 19   | para Macintosh           |
| El documento no se ha imprimido.                                                                            | 20   | para Windows             |
|                                                                                                    | 21   | para Mac OS 8.6 a 9.2    |
|                                                                                                    | 22   | para Mac OS X            |
| La luz de la bandeja del papel parpadea.                                                                    | 23   | para Windows y Macintosh |
| Ha aparecido un mensaje de error de comunicación.                                                           | 23   | para Windows y Macintosh |
| La impresora sigue sin funcionar.                                                                           | 24   | para Windows             |
|                                                                                                    | 25   | para Macintosh           |

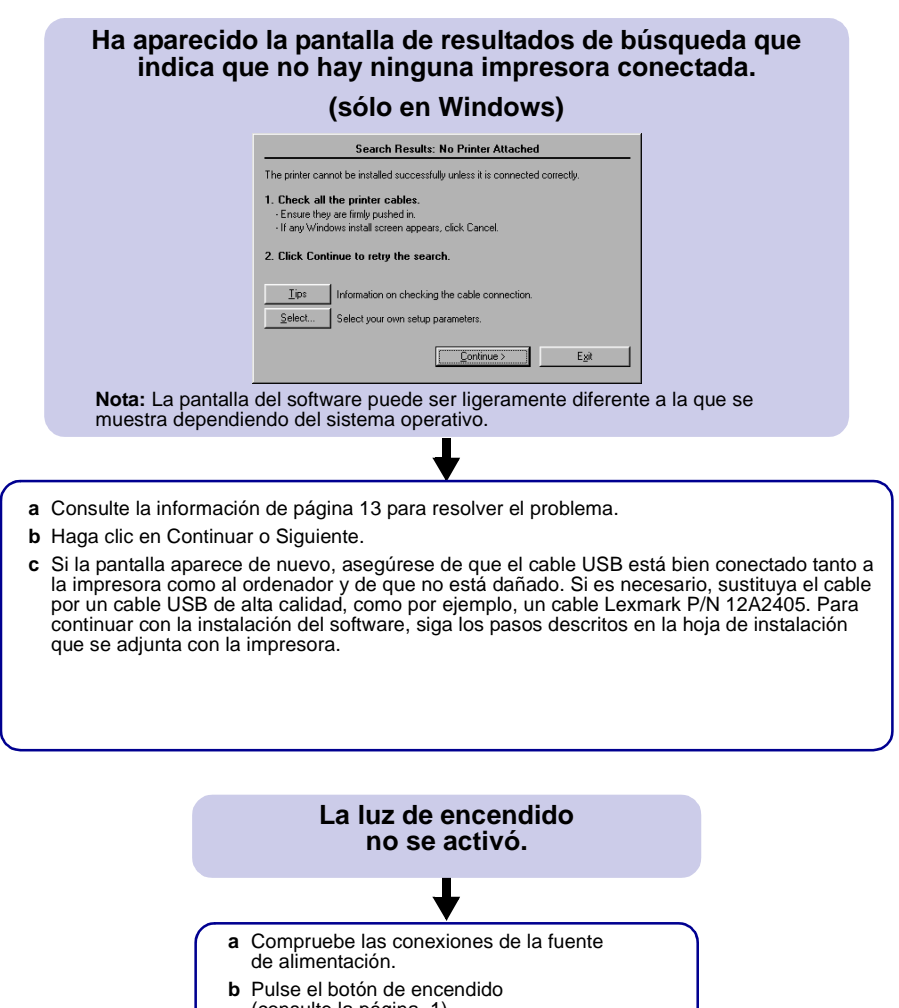

(consulte la página 1).

#### La página de alineación no se imprimió.

#### Asegúrese de que:

- Ha retirado completamente la cinta adhesiva transparente de la parte inferior y posterior de ambos cartuchos de impresión.
- Ha instalado el cartucho negro (P/N 82) en el carro izquierdo y el cartucho de color (P/N 83 u 88) en el carro derecho.
- Ha cargado papel normal de tamaño A4 o carta en la bandeja principal (consulte la página 5).
- Ha cargado el papel correctamente y no la ha introducido demasiado dentro de la bandeja principal (consulte la página 5).
- El botón de la bandeja principal de la impresora está seleccionado (consulte la página 1).
- Para obtener más información, siga las instrucciones del sistema operativo que corresponda.

| Windows                                                                                                    | Macintosh                                                                                                    |
|----------------------------------------------------------------------------------------------------|----------------------------------------------------------------------------------------------------|
| Si aparece un mensaje de error en<br>la pantalla, siga las instrucciones<br>que se ofrecen en el mismo. Para<br>obtener ayuda adicional, consulte la<br>página 4. | Para obtener ayuda, consulte el tema<br>Solución de problemas de la <i>Guía del</i><br><i>usuario en línea</i> (consulte la página 4). |

#### Al insertar el CD del software de la impresora, no sucede nada. (Windows)

En primer lugar, consulte la información de página 13 para resolver el problema. A continuación:

a Cierre todas las aplicaciones de software.

- **b** Reinicie el ordenador.
- c Vuelva a insertar el CD del software de la impresora.

Al introducir el CD del software de la impresora, deberán aparecer una de las siguientes pantallas de instalación del software de la impresora Lexmark:

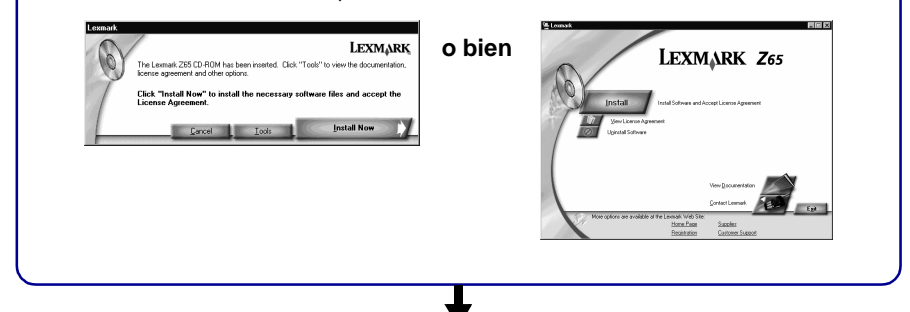

Si no aparece ninguna de las pantallas de instalación del software de la impresora descritas anteriormente:

a Asegúrese de que hace clic en Cancelar en cualquiera de las pantallas similar a ésta:

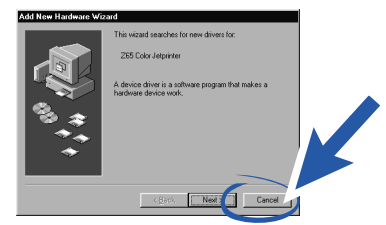

- b Extraiga y vuelva a insertar el CD del software de la impresora Lexmark.
  - Si la pantalla de instalación del software de la impresora Lexmark no aparece:
  - 1 En el escritorio, haga doble clic en Mi PC.
  - 2 Haga doble clic en el icono de la unidad de CD-ROM. Si es necesario, haga doble clic en setup.exe.
  - 3 Cuando aparezca la pantalla de instalación del software de la impresora Lexmark, haga clic en Instalar o Instalar ahora.
- c Siga las instrucciones que se muestran en la pantalla para completar la instalación del software de la impresora.

#### Al insertar el CD del software de la impresora , no sucede nada. (Macintosh)

En primer lugar, consulte la información de página 13 para resolver el problema. A continuación:

- **a** Cierre todas las aplicaciones de software.
- **b** Vuelva a insertar el CD del software de la impresora.

Al introducir el CD del software de la impresora, deberán aparecer una de las siguientes pantallas de instalación del software de la impresora Lexmark:

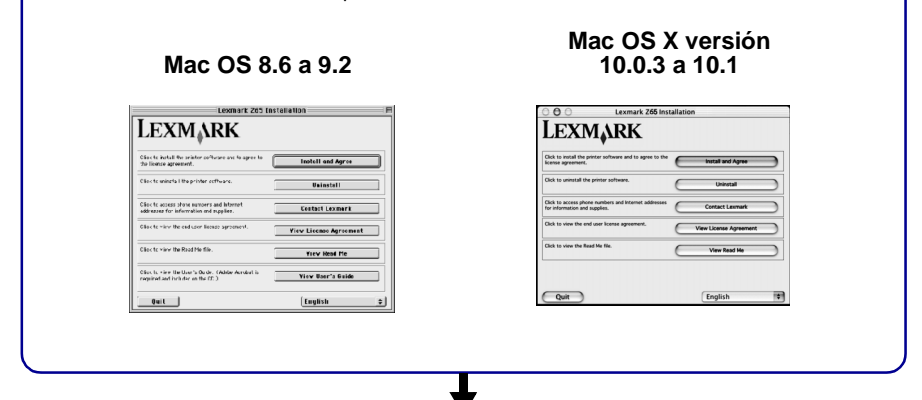

Si no aparece ninguna de las pantallas de instalación del software de la impresora descritas anteriormente:

- a Haga doble clic en el icono del CD de la impresora Lexmark Z65 ubicado en el escritorio.
- b Haga doble clic en el icono de instalación.
- c Cuando aparezca la pantalla de instalación de la impresora Lexmark Z65, haga clic en Instalar y aceptar.
- d Siga las instrucciones que se muestran en la pantalla para completar la instalación del software de la impresora.

#### El documento no se ha imprimido.

(Windows)

En primer lugar, consulte la información de página 13 para resolver el problema.

Asegúrese de que la impresora tiene asignado el puerto correcto. Si la impresora utiliza un cable USB, debe utilizar un puerto USB, como por ejemplo, un puerto usb-lexmark\_Z65 o USB001. Para comprobar el puerto de la impresora y cambiarlo, si es necesario, siga los pasos del sistema operativo que corresponda.

| Windows 98/Me                                                                                                    | Windows 2000                                                                                                    | Windows XP                                                                                                    |
|----------------------------------------------------------------------------------------------------|----------------------------------------------------------------------------------------------------|----------------------------------------------------------------------------------------------------|
| <ul> <li>a Haga clic en Inicio &gt;<br/>Configuración &gt;<br/>Impresoras.</li> <li>b Haga clic con el botón<br/>derecho en el icono de la<br/>impresora Lexmark Z65<br/>y, después, haga clic en<br/>Propiedades.</li> <li>c Haga clic en la ficha<br/>Detalles.</li> <li>d En el menú desplegable<br/>de puertos, seleccione<br/>el puerto de impresora.<br/>Si no aparece el puerto<br/>correcto, desinstale<br/>y vuelva a instalar el<br/>software de la impresora.<br/>Para obtener ayuda,<br/>consulte la página 24.</li> <li>e Haga clic en Aceptar.</li> </ul> | <ul> <li>a Haga clic en Inicio &gt;<br/>Configuración &gt;<br/>Impresoras.</li> <li>b Haga clic con el botón<br/>derecho en el icono de la<br/>impresora Lexmark Z65<br/>y, después, haga clic en<br/>Propiedades.</li> <li>c Haga clic en la ficha<br/>de puertos.</li> <li>d En la lista de puertos,<br/>seleccione el puerto<br/>de impresora correcto.</li> <li>Si no aparece el puerto<br/>correcto, desinstale y<br/>vuelva a instalar el software<br/>de la impresora. Para<br/>obtener ayuda, consulte la<br/>página 24.</li> <li>e Haga clic en Aceptar.</li> </ul> | <ul> <li>a Haga clic en Inicio &gt;<br/>Panel de control &gt;<br/>Impresoras y otro<br/>hardware &gt; Impresoras<br/>y faxes.</li> <li>b Haga clic en la ficha<br/>de puertos.</li> <li>c En la lista de puertos,<br/>seleccione el puerto<br/>de impresora correcto.</li> <li>Si no aparece el puerto<br/>correcto, desinstale<br/>y vuelva a instalar<br/>el software de la<br/>impresora. Para<br/>obtener ayuda,<br/>consulte la página 24.</li> <li>d Haga clic en Aplicar.</li> <li>e Haga clic en Aceptar.</li> </ul> |

Si el documento no se ha imprimido, imprima una página de prueba:

- a Haga doble clic en el icono Centro de soluciones Lexmark Z65 ubicado en el escritorio.
- **b** En la ficha Solución de problemas, haga clic en Imprimir una página de prueba.
  - Si la página de prueba se imprime, la impresora funciona correctamente. Consulte la documentación de la aplicación de software para obtener ayuda sobre la solución de problemas.
  - Si la página de prueba no se imprime, haga clic en la botón Ayuda del mensaje de error que aparece o consulte la Ayuda del software de la impresora (consulte la página 4).

## <section-header> Li documento no se ha imprimido. (Mac OS 8.6 a 9.2) Imprimer lugar, consulte la información de página 13 para fesolver el problema. Imprimer lugar, consulte la información de página 13 para fesolver el problema. Imprimer lugar, consulte la información de página 13 para fesolver el problema. Imprimer lugar, consulte la seleccionada en el Selector: Imprimer a para está seleccione de la impresora Lexmark Z65. Si la impresora functor a ensue an la lista, instale el software de la impresora Lexmark Z65. Si la impresora. Si a impresora no se encuentra en la lista, compruebe la consulte la página 25. Impresora no se encuentra en la lista, compruebe la sconexion el cable de ta impresora. Impresora no se encuentra en la lista, compruebe la sconexion el cable de red. Impresora no se encuentra en la lista, compruebe la sconexion el cable de ta impresora. Impresora está conectada a una red, compruebe la sconexion el cable de ta red. Impresora está conectada a una red, compruebe la sconexion el cable de ta impresora. Impresora está conectada a una red, compruebe la sconexion el cable de ta indiguerta. Impresora está conectada a una red, compruebe la sconexion el cable de ta red. Impresora está conectada a una red, compruebe la sconexion el cable de ta red. Impresora está conectada a una red, compruebe la sconexion el cable de ta red. Impresora está conectada a una red, compruebe la sconexion el cable de ta red. Impresora está conectada a una red. Impresora está conectada a una red. Impresora está conectada a una red. Impresora está conectada a una red. Impresora está conectada el cable de esta de red. Impresora está conectada a una red. Impresora está conectada el cable de esta de red. Impresora está conectada el cable de esta de red. Impresora está conectada el cable de esta de red. Impresora

a Seleccione el icono de la impresora Lexmark Z65 ubicado en el escritorio.

- b En la barra de menús, elija la opción de impresión.
- c Asegúrese de que la opción Impresora por omisión está seleccionada.
- d Seleccione la opción Iniciar cola de impresión, si está disponible.
- e Envíe el documento que desea imprimir.

Si el documento no se ha imprimido, imprima una página de prueba:

- a En el menú Apple, seleccione Paneles de control > Panel de control de Lexmark Z65.
- **b** Haga clic en Imprimir página de prueba.
  - Si la página de prueba se imprime, la impresora funciona correctamente. Consulte la documentación de la aplicación de software para obtener ayuda sobre la solución de problemas.
  - Si la página de prueba no se imprime, consulte la Ayuda del software de la impresora (consulte la página 4).

#### El documento no se ha imprimido.

#### (Mac OS X versión 10.0.3 a 10.1)

En primer lugar, consulte la información de página 13 para resolver el problema.

Compruebe el estado de la impresora:

- a En la barra, haga clic en el icono Finder.
- **b** En la ventana Finder, haga clic en el botón Aplicaciones de la barra de herramientas.
- c Haga doble clic en la carpeta Utilidades.
- d Haga doble clic en el icono Centro de impresión.
- e Seleccione la impresora en la lista de impresoras. Si la impresora no aparece en la lista o aparece como "no compatible", instale el software de la impresora (consulte página 25).
- f En el menú Impresoras, seleccione Predeterminado.
- g En el menú Impresoras, seleccione la opción Iniciar cola, si está disponible.
- h En el menú Cola, seleccione la opción Iniciar cola, si está disponible.
- i En la lista de trabajos de impresión en cola, seleccione el trabajo de impresión que desee.
- j Para imprimir el documento, haga clic en las opciones Reanudar o Reintentar, si están disponibles.

Si el documento no se ha imprimido, imprima una página de prueba:

- a En el Finder, haga clic en la opción del ordenador y, a continuación, haga clic en el icono Disco OS X ▶ carpeta Biblioteca ▶ carpeta Impresoras ▶ carpeta Lexmark.
- **b** Haga doble clic en el icono Utilidad Lexmark Z65.
- c En la ficha Cartuchos, haga clic en Imprimir página de prueba.
  - Si la página de prueba se imprime, la impresora funciona correctamente. Consulte la documentación de la aplicación de software para obtener ayuda sobre la solución de problemas.
  - Si la página de prueba no se imprime, consulte la Ayuda del software de la impresora (consulte la página 4).

## La luz de la bandeja del papel parpadea.

## Ha aparecido un mensaje de error de comunicación.

- Es posible que falte papel en la impresora o tenga un atasco.
   Asegúrese de que ha cargado el papel correctamente. Para obtener ayuda, consulte la página 5.
- Si aparece un mensaje de error en la pantalla, siga las instrucciones que se ofrecen en el mismo.
- Para obtener ayuda adicional, consulte la página 4.

En primer lugar, consulte la información de página 13 para resolver el problema.

Si el software de la impresora no se instala correctamente, aparece un mensaje de error de comunicación al intentar imprimir. Puede que necesite desinstalar e instalar de nuevo el software de la impresora. Para obtener ayuda:

- Consulte página 24 para Windows.
- Consulte página 25 para Macintosh.

Si las instrucciones descritas en este capítulo no resuelven el problema, desinstale y vuelva a instalar el software de la impresora.

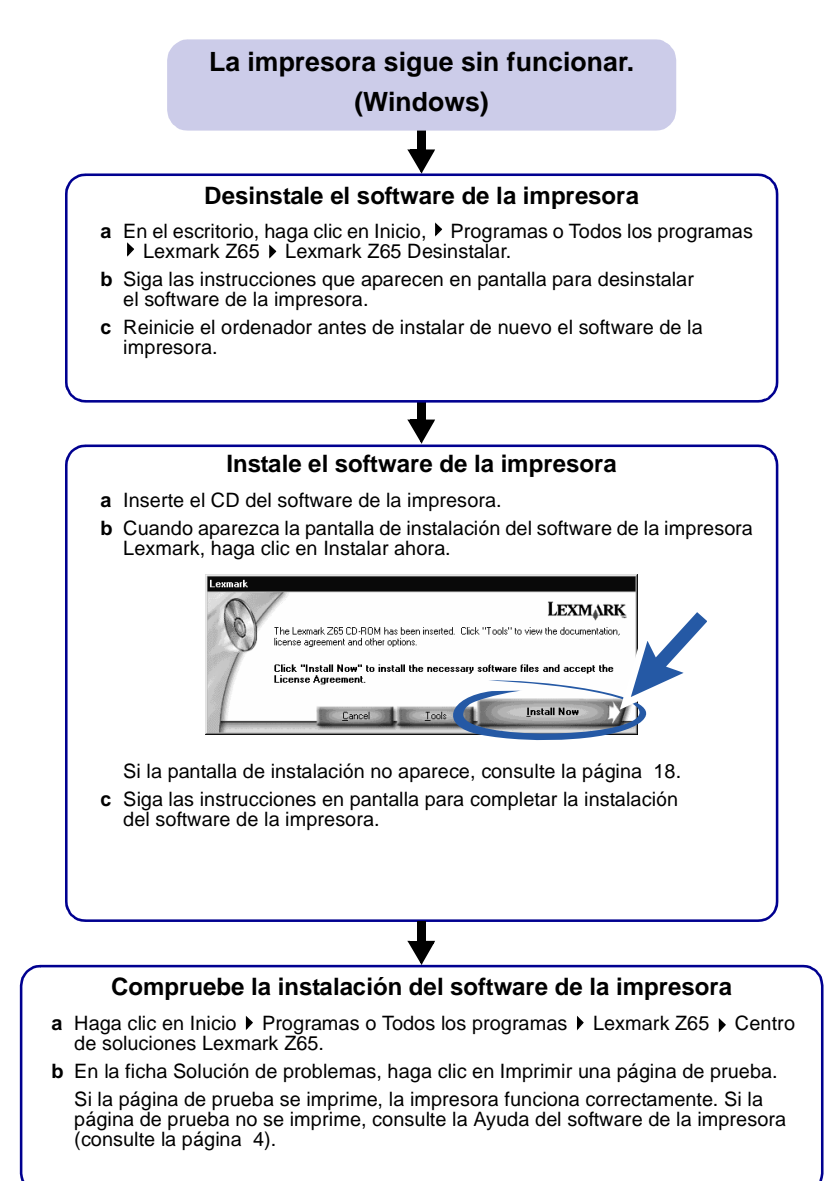

#### La impresora sigue sin funcionar. (Macintosh)

#### Desinstale el software de la impresora

- a Inserte el CD del software de la impresora.
- b Cuando aparezca la pantalla de instalación del software de la impresora Lexmark, haga clic en Desinstalar.
- c Siga las instrucciones que aparecen en pantalla para desinstalar el software de la impresora.
- d Reinicie el ordenador antes de instalar de nuevo el software de la impresora.

#### Instale el software de la impresora

- a Inserte el CD del software de la impresora.
- b Cuando aparezca la pantalla de instalación del software de la impresora Lexmark, haga clic en Instalar y aceptar.

#### Mac OS 8.6 a 9.2

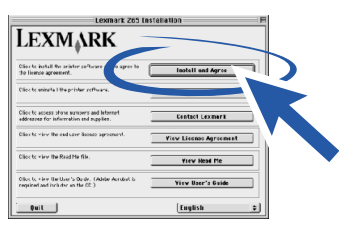

#### Mac OS X 10.0.3 a 10.1

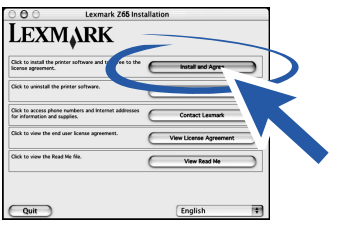

Si la pantalla de instalación no aparece, consulte la página 19.

c Siga las instrucciones en pantalla para completar la instalación del software de la impresora.

#### Compruebe la instalación del software de la impresora

Siga las instrucciones del sistema operativo que corresponda para imprimir una página de prueba:

| Mac OS 8.6 a 9.2                                                                                                    | Mac OS X versión 10.0.3 a 10.1                                                                                                    |
|----------------------------------------------------------------------------------------------------|----------------------------------------------------------------------------------------------------|
| <ul> <li>a En el menú Apple, seleccione<br/>Paneles de control ▶ Panel de<br/>control de Lexmark Z65.</li> <li>b En la ficha Cartuchos, haga<br/>clic en Imprimir página de</li> </ul> | <ul> <li>a En el Finder, haga clic en la opción del ordenador y, a continuación, haga clic en el icono Disco OS X ▶ carpeta Biblioteca ▶ carpeta Impresoras ▶ carpeta Lexmark.</li> <li>b Haga doble clic en el icono Utilidad Lexmark Z65.</li> </ul> |
| prueba.                                                                                                    | <ul> <li>c En la ficha Cartuchos, haga clic en Imprimir página<br/>de prueba.</li> </ul>                                                                                                    |

Si la página de prueba se imprime, la impresora funciona correctamente. Si la página de prueba no se imprime, consulte la Ayuda del software de la impresora (ver página 4).

## Índice

### Α

| atasco del papel, evitar 5, | 7 |
|-----------------------------|---|
| В                           |   |
| bandeja principal           | 5 |
| С                           |   |

| cable de la impresora, solución  |      |
|----------------------------------|------|
| de problemas                     | 13   |
| carga                            |      |
| papel                            | 5, 7 |
| tarjetas fotográficas            | 10   |
| cartuchos, solución de problemas | 13   |
| CD, solución de problemas        |      |
| Macintosh                        | 19   |
| Windows                          | 18   |
|                                  |      |

#### D

desinstalación del software de

| la impresora |  |  |   |  |  |   |   |   |   |  |    |
|--------------|--|--|---|--|--|---|---|---|---|--|----|
| Macintosh    |  |  |   |  |  |   |   |   |   |  | 25 |
| Windows .    |  |  | • |  |  | • | • | • | • |  | 24 |

#### Ε

evitar atascos del papel ..... 5, 7

#### G

| guía del papel, ajuste    | 5, | 7 |
|---------------------------|----|---|
| Guía en línea (Macintosh) |    | 4 |

#### I

| impresión                   |
|-----------------------------|
| acceso a valores de calidad |
| página de prueba            |
| propiedades (Windows)       |
| proyectos 9,                |

| impresora, apertura de la Ayuda   |    |
|-----------------------------------|----|
| del software                      | 4  |
| impresora, componentes            |    |
| bandeja de salida del papel       | 1  |
| bandeja principal (frontal)       | 1  |
| botón de encendido                | 1  |
| botones de la bandeja del papel   | 1  |
| conector de la fuente             |    |
| de alimentación                   | 2  |
| conector del cable USB            | 2  |
| cubierta frontal                  | 1  |
| guías del papel                   | 1  |
| palancas de liberación del papel  | 1  |
| segunda bandeja de                |    |
| papel (posterior)                 | 1  |
| Imprimir, cuadro de diálogo       |    |
| (Macintosh)                       | 3  |
| instalación software de impresora |    |
| Macintosh                         | 25 |
| Windows                           | 24 |
|                                   |    |

#### L

| lista de comprobación              |    |
|------------------------------------|----|
| solución de problemas              | 13 |
| luz de bandeja del papel, solución |    |
| de problemas                       | 23 |
| luz de encendido, solución         |    |
| de problemas                       | 16 |

#### Μ

| Macintosh                         |    |
|-----------------------------------|----|
| cuadro de diálogo Imprimir        | 3  |
| cuadro de diálogo Preparar página | 3  |
| Guía en línea                     | 4  |
| Panel de control                  |    |
| (Mac OS 8.6 a 9.2)                | 4  |
| Utilidad (Mac OS X)               | 4  |
| mensaje de error comunicación     | 23 |
|                                   |    |

3 14 2

12

#### Ρ

| página de alineación, solución     |   |
|------------------------------------|---|
| de problemas 1                     | 7 |
| página de prueba, impresión 1-     | 4 |
| papel                              |   |
| acceder a valores de tipo          | 3 |
| carga 5,                           | 7 |
| recomendaciones                    | 3 |
| sensor de tipo                     | 1 |
| Preparar página, cuadro de diálogo |   |
| (Macintosh)                        | 3 |
|                                    |   |

### R

| recomendaciones de papel |  | 3 |
|--------------------------|--|---|
|--------------------------|--|---|

### S

| segunda bandeja de papel          | . 7  |
|-----------------------------------|------|
| selección de la bandeja del papel | 6, 7 |
| sensor de tipo de papel           | 1, 5 |
| software de la impresora,         |      |
| solución de problemas             |      |
| Macintosh                         | 25   |
| Windows                           | 24   |
| solución de problemas             |      |
| cable de la impresora             | 13   |
| cartuchos                         | 13   |
| CD del software de la impresora   |      |
| Macintosh                         | 19   |
| Windows                           | 18   |
| desinstalar software              |      |
| Macintosh                         | 25   |
| Windows                           | 24   |
| impresora, no imprime             |      |
| Mac OS 8.6 a 9.2                  | 21   |
| Mac OS X 10.0.3 a 10.1            | 22   |
| Windows                           | 20   |
| instalar software                 |      |
| Macintosh                         | 25   |
| Windows                           | 24   |
| lista de comprobación             | 13   |
| luz de bandeja del papel          | 23   |
| luz de encendido                  | 16   |
| mensaje de error comunicación     | 23   |

| página de alineación | 17 |
|----------------------|----|
| página de prueba     | 14 |
| Macintosh            | 25 |
| Windows              | 24 |

#### Т

| Tareas, menú (Windows)       | 2  |
|------------------------------|----|
| tarjetas fotográficas, carga | 10 |

#### W

| Windows                  |    |
|--------------------------|----|
| Centro de soluciones     | 4  |
| menú Tareas              | 2  |
| pantalla de resultados   |    |
| de búsqueda              | 16 |
| Propiedades de impresión | 2  |

# LEXM

Lexmark and Lexmark with diamond design are trademarks of Lexmark International, Inc., registered in the United States and/or other countries. Color Jetprinter is a trademark of Lexmark International, Inc. © 2001 Lexmark International, Inc. 740 West New Circle Road Lexington, Kentucky 40550

www.lexmark.com